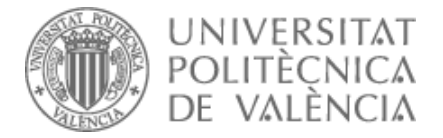

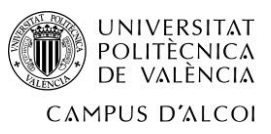

## ¿Cómo solicitar un cambio de grupo?

Las solicitudes de cambio de grupo para aquellas asignaturas que dispongan de más de un grupo de docencia en las titulaciones de Grado se realizan durante el mes de septiembre para asignaturas del semestre A y anuales, y en el mes de febrero para asignaturas del semestre B.

Consulta las fechas en el calendario de trámites:

https://www.upv.es/contenidos/SAEPSA/info/calendario\_tramites\_24-25\_es.pdf

La solicitud de cambio de grupo se cumplimenta a través de tu intranet, en el apartado de *Secretaría Virtual, Solicitudes* 

## Sol·licitud de canvi de grup .

| Automatrícula (Dades personals / Matrícula) <ul> <li>Sol·licituds</li> <li>Certificats i justificants</li> <li>Sol·licitud SET</li> <li>Sol·licitud SET</li> <li>Sol·licitud Generative a regimenta de valoració de competències transvers</li> <li>Sol·licitud Generative a regimenta de valoració de segues</li> <li>Preinscripció de 2n cicle.</li> <li>Sol·licituds de reconeixement</li> <li>Sol·licitud a temps parcial.</li> <li>Sol·licitud per a règim de beques</li> <li>Sol·licitud per a règim de beques</li> <li>Sol·licitud per a règim de beques</li> </ul> | Automatrícula (Dades personals / Matrícula) <ul> <li>Sol·licituds</li> <li>Enquestes</li> <li>Qüestionari de valoració de competències transvers</li> <li>Sol·licitud SET</li> <li>Sol·licitud de Tínl</li> <li>Sol·licituds</li> <li>Sol·licitud de Tínl</li> <li>Sol·licituds</li> <li>Preinscripció Master</li> <li>Sol·licituds</li> <li>Preinscripció Master</li> <li>Sol·licituds</li> <li>Preinscripció Master</li> <li>Sol·licituds</li> <li>Preinscripció Master</li> <li>Sol·licituds</li> <li>Preinscripció Doctorat</li> <li>Sol·licitud de reconcivement</li> <li>Sol·licitud de reconcivement</li> <li>Sol·licitud de equesta</li> <li>Sol·licitud de e reconcivement</li> <li>Sol·licitud de e arégim de matrícula</li> <li>Sol·licitud de e arégim de matrícula a temps parcial</li> <li>Sol·licitud de equesta</li> <li>Sol·licitud de equesta</li> <li>Sol·licitud de equesta</li> <li>Sol·licitud de equesta</li> <li>Sol·licitud de equesta</li> <li>Sol·licitud de equesta</li> <li>Sol·licitud de equesta</li> <li>Sol·licitud de equesta</li> <li>Sol·licitud de equesta</li> <li>Sol·licitud de equesta</li> <li>Sol·licitud de equesta/de la resolució de la resolució de la resolució</li></ul>                                                                                                    | Secretaria virtual                                                                                                    |                                                                                                    |                                                                                                    |
|----------------------------------------------------------------------------------------------------|----------------------------------------------------------------------------------------------------|----------------------------------------------------------------------------------------------------|----------------------------------------------------------------------------------------------------|----------------------------------------------------------------------------------------------------|
| Sol-licitud d'admissió per a continuar estudis     Sol-licitud d'admissió per a continuar estudis     Sol-licitud d'admissió per a continuar estudis     Sol-licitud d'admissió per a continuar estudis     Sol-licitud d'admissió per a continuar estudis     Sol-licitud d'admissió per a continuar estudis     Sol-licitud d'admissió per a continuar estudis     Al meu centre                                                                                                    | Reconsidered ments     A alles differents     Sol·licitud de cal·laboract     Sol·licitud de col·laboract     Sol·licitud de col·laboract     Sol·licitud     Sol·licitud de col·laboract     Sol·licitud     Sol·licitud     Sol·licitud     Sol·licitud     Sol·licitud     Sol·licitud     Sol·licitud     Sol·licitud     Sol·licitud     Sol·licitud     Sol·licitud     Sol·licitud     Sol·licitud     Sol·licitud     Sol·licitud     Sol·licitud | Automatrícula (Dades personals / Matrícula)       o         Informació       >         > Fotografia       o         > Tarjeta UPV       o         > Relació amb la UPV       o         > Situació de les beques       o         > Cita prèvia per a fautomatricula       o         > Núm de la Seguretat Social       o         > Núm de compte bancari       o         > Detall de matrícula       o         > Detall de matrícula       o         > Sinuador Adaptacions / Revalidacions / Resoneixements       o         > Resconeixemente metricula       o         > Decomperativa per adaptació de plans en extinció       o | Sol-licituds     Certificats i justificants     Sol-licitud SET     Sol-licitud SET     Sol-licitud SET     Sol-licitud Ge Zn cicle     Preinscripció Master     Preinscripció de Zn cicle     Sol-licitud red reconsizement     Sol-licitud per a régim de matrícula a temps parcial     Sol-licitud d'admissió per a continuar estudis     Sol-licitud d'admissió per a continuar estudis     Sol-licitud d'admissió per a continuar estudis     Sol-licitud d'admissió per a continuar estudis     Sol-licitud d'admissió per a continuar estudis     Sol-licitud d'admissió per a continuar estudis     Sol-licitud d'admissió per a continuar estudis     Sol-licitud d'admissió per a continuar estudis     Sol-licitud de canvide grap     Sol-licitud de convide grap     Sol-licitud de convide grap | Enquestes     Qüestionari de valoració de competències transversals o     Sol·licituds, notificacions, peticions     Gregal: incidències i sol·licituds     o     Renovació del DNI     o     Inscripcions a l'Escola d'Estiu     o     Seguiment de peticions     polí[Consulta]     Al meu centre     o     A altres unitats     o |
| > Simulador Adaptacions / Revalidacions / Al meu centre                                                                                                    | Reconeixements per adaptació de plans en extinció                                                                                                    | Simulador Adaptacions / Revalidacions /<br>Reconeixements                                                                                                    | Sol licitud de permanència     Sol·licitud de canvi de grup     o                                                                                                    | > Al meu centre                                                                                                    |

## A TENER EN CUENTA:

- Un bloque puede constar de una asignatura o de un conjunto de asignaturas en las que solicitamos el cambio de grupo.
- Las asignaturas de un bloque se procesan de forma conjunta, es decir si en alguna asignatura del bloque se informara desfavorablemente automáticamente todo el bloque quedará informado desfavorablemente, es decir o se aceptan todos los cambios del bloque o se deniegan todos.
- Puedes definir hasta tres bloques con distintas opciones para que en el caso de que no te concedan el primer bloque, estudien los siguientes. Por lo tanto, debes ordenarlos según tu preferencia a la hora de resolver. En el momento en el que se informe favorablemente un bloque, no se considerará el resto.

BLOQUES. Debes definir bloques de solicitudes pinchando en botón

Si no has pedido nada te saldrá la pantalla vacía

Solicitudes de bloques de cambios de grupo en las asignaturas matriculadas

ALTA DE UN NUEVO BLOQUE DE ASIGNATURAS
SALIR
No hay resultados
SALIR

Pincha en botón ALTA DE UN NUEVO BLOQUE DE ASIGNATURAS para crear un bloque con las asignaturas matriculadas que tienes en dicho periodo, ejemplo:

| BLOQUE-1 el       | n estado Provisi | onal                                                |                 |                     |                      |                   |
|-------------------|------------------|-----------------------------------------------------|-----------------|---------------------|----------------------|-------------------|
| Curso<br>Docencia | Duración         | Asignatura                                          | Grupo<br>Actual | Grupo<br>Solicitado | Sí o No<br>Concedido | Grupo<br>Anterior |
| 2                 | Semestre-B       | 10182-Visión y representación espacial              | VB2             | •                   |                      |                   |
| 2                 | Semestre-B       | 10187-Dirección de fotografía                       | VB2             | •                   |                      |                   |
| 2                 | Semestre-B       | 10197-Análisis de la publicidad audiovisual         | VB2             | •                   |                      |                   |
| 2                 | Semestre-B       | 10198-Teoría y ecología de los medios audiovisuales | VB2             | •                   |                      |                   |
| 3                 | Semestre-B       | 10176-Ideación de formatos audiovisuales            | VB3             | •                   |                      |                   |
| 3                 | Semestre-B       | 10199-Investigación de audiencias                   | VB1             | •                   |                      |                   |
|                   |                  |                                                     |                 |                     | Borrar este          | e Bloque          |

Debes poner los nuevos grupos que quieres en las asignaturas que desees.

NOTA: Un grupo de matrícula está formado por una parte de teoría (TA/TS) y otra de práctica (PA/PL/PI/PC) que son indivisibles, por lo que debes asegurarte de qué realmente estás solicitando el grupo correcto y, **sobre todo**, **que el nuevo horario no se solapa con otras asignaturas**.

Antes de realizar la solicitud te recomendamos simular tus horarios en el enlace:

https://www.iccp.upv.es/web2/horarios.aspx?curso=2024&nec=J

\*Una vez generado el nuevo horario, el simulador te ofrece información ampliada sobre el nuevo grupo escogido (idioma de docencia, aula de impartición, tipo de docencia, etc)

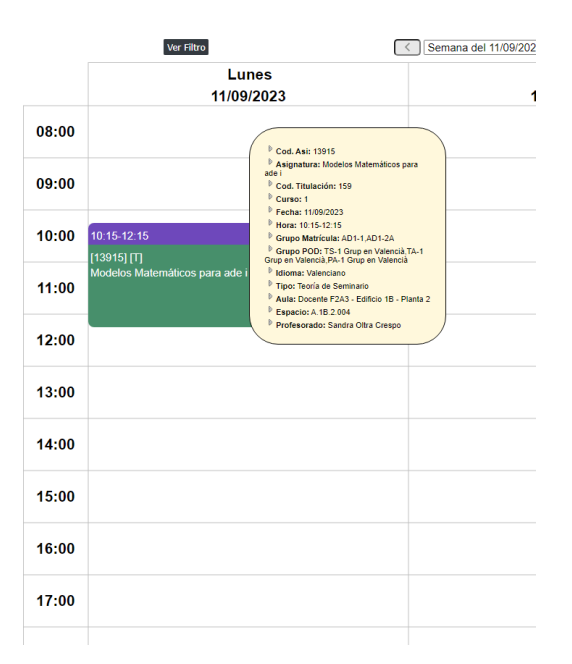

SITUACIONES. Las situaciones son la justificación o el motivo que nos lleva a solicitar el cambio el grupo. Es muy importante incluirla ya que, si esa justificación es aceptada, se te otorgará prioridad a la hora de resolver tu solicitud. Para definir una situación pinchamos en botón Situaciones. Pinchando en Crear nueva Situación nos lleva a esta otra pantalla

| Edición de una Situación E | Especial                                     |                  |
|----------------------------|----------------------------------------------|------------------|
| Tipo Situación             | Y                                            |                  |
| Descripción                |                                              |                  |
| Anexar fichero             | Seleccionar archivo Ningún archiseleccionado | ₩                |
|                            |                                              | Guardar Cancelar |

En esta pantalla podrás elegir tu situación y adjuntar en un archivo la documentación con la que acreditarla. Por ejemplo, si tu situación es laboral, debes acreditarla con una certificación de la empresa que indique tu horario laboral, y una copia de tu vida laboral.

Las situaciones entre las que puedes escoger son:

Enfermedad

- Situación familiar especial
- Solape horarios
- Idioma: Alumnos extranjeros u otras CCAA
- Incompatibilidad con otros estudios oficiales
- Situación laboral
- Transporte

ORDENAR. Puedes ordenar los bloques cuando pinchas en botón Ordenar

Nos lleva a una pantalla donde nos saca los Bloques ordenados por nº bloque.

| Preferencias er   | n el orden de ejeci | ución de los bloques solicitados                                                                   |                 |                     |
|-------------------|---------------------|----------------------------------------------------------------------------------------------------|-----------------|---------------------|
|                   |                     |                                                                                                    |                 | SALIR               |
| BLOQUE 1          |                     |                                                                                                    |                 |                     |
|                   |                     |                                                                                                    |                 |                     |
| Curso<br>Docencia | Duración            | Asignatura                                                                                         | Grupo<br>Actual | Grupo<br>Solicitado |
| 2                 | Semestre-B          | 10187-Dirección de fotografía                                                                      | VB2             | VB4                 |
| 2                 | Semestre-B          | 10197-Análisis de la publicidad audiovisual                                                        | VB2             | VB1                 |
| Curso<br>Docencia | Duración            | Asignatura                                                                                         | Grupo<br>Actual | Grupo<br>Solicitado |
| Docencia          | Constant D          | 40407 A - Weis de la collecte de collecter de la                                                   | Actual          | Solicitado          |
| 2                 | Semestre-D          | 10197-Analisis de la publicidad audiovisual<br>10198 Teoría y ecología de los medios sudiovisuales | VB2             | VB1                 |
| 2                 | Semestie-D          | To tao-reuria y ecologia de los medios audiovisuales                                               | VD2             | Subir Bajar         |
| BLOQUE 3          |                     |                                                                                                    |                 |                     |
| DEGROED           |                     |                                                                                                    |                 |                     |
| Curso             | Duración            | Asignatura                                                                                         | Grupo           | Grupo               |
| Docencia          |                     |                                                                                                    | Actual          | Solicitado          |
| Docencia<br>2     | Semestre-B          | 10182-Visión y representación espacial                                                             | VB2             | VB1                 |

Aquí aparecen solo los bloques que has pedido con las asignaturas-grupos que has solicitado.

Pinchando en los botones Subir Bajar puedes cambiar el número de orden de prioridad de tus bloques.

**OBSERVACIONES:** Una vez introducidos los grupos deseados en un bloque, los datos quedan registrados, *sin que sea necesario guardar o finalizar la solicitud*. Si finalmente no deseas el cambio de grupo o sólo estabas realizando pruebas, acuérdate de borrar los grupos introducidos en la solicitud.

Es **indispensable** revisar los horarios de los grupos con el fin de evitar posibles solapes y errores, puesto que las solicitudes aceptadas serán **irreversibles**. En la web de la *EPSA-Estudios-Horarios*, se encuentra disponible la información de horarios de todas las titulaciones y grupos. Te volvemos a recordar el enlace al simulador de horarios:

https://www.iccp.upv.es/web2/horarios.aspx?curso=2024&nec=J

## ¿Cómo se resuelven las solicitudes de cambio de grupo?

La Subdirección de Alumnado de la EPSA resolverá las solicitudes de cambio de grupo en un plazo máximo de 10 días hábiles desde la finalización del plazo. El procedimiento que se seguirá a la hora de decidir si una solicitud de cambio es favorable o desfavorable será el siguiente:

En el caso de que existan plazas disponibles en el grupo solicitado en todas las asignaturas del bloque definido, las solicitudes se resolverán favorablemente:

- Por orden descendente teniendo en cuenta el orden de citación de automatrícula hasta cubrir el total de plazas del grupo de matrícula.
- Se dará preferencia a aquellas solicitudes que justifiquen adecuadamente la situación expresada en su solicitud (enfermedad, situación familiar especial, situación laboral,

No será posible atender aquellas solicitudes que provoquen que un grupo se quede por debajo del 75% de su capacidad.